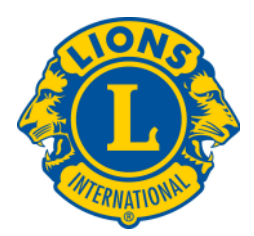

## STEPS TO LOG IN TO AN ONLINE TRAINING/WEBINAR

#### 1. Click once on the link sent to you via email.

a. If this does not open an internet page, right click on the link and select the option 'Open Link in New Window'

Please join the **Managing Club Meetings Webinar** by going to this internet address using your computer's browser software, such as Internet Explorer. <u>https://www.gotowebinar.com/register/773272728</u>

- Fill out your registration information.
- 2 After filling out your information click <u>once</u> on Join Webinar in Progress

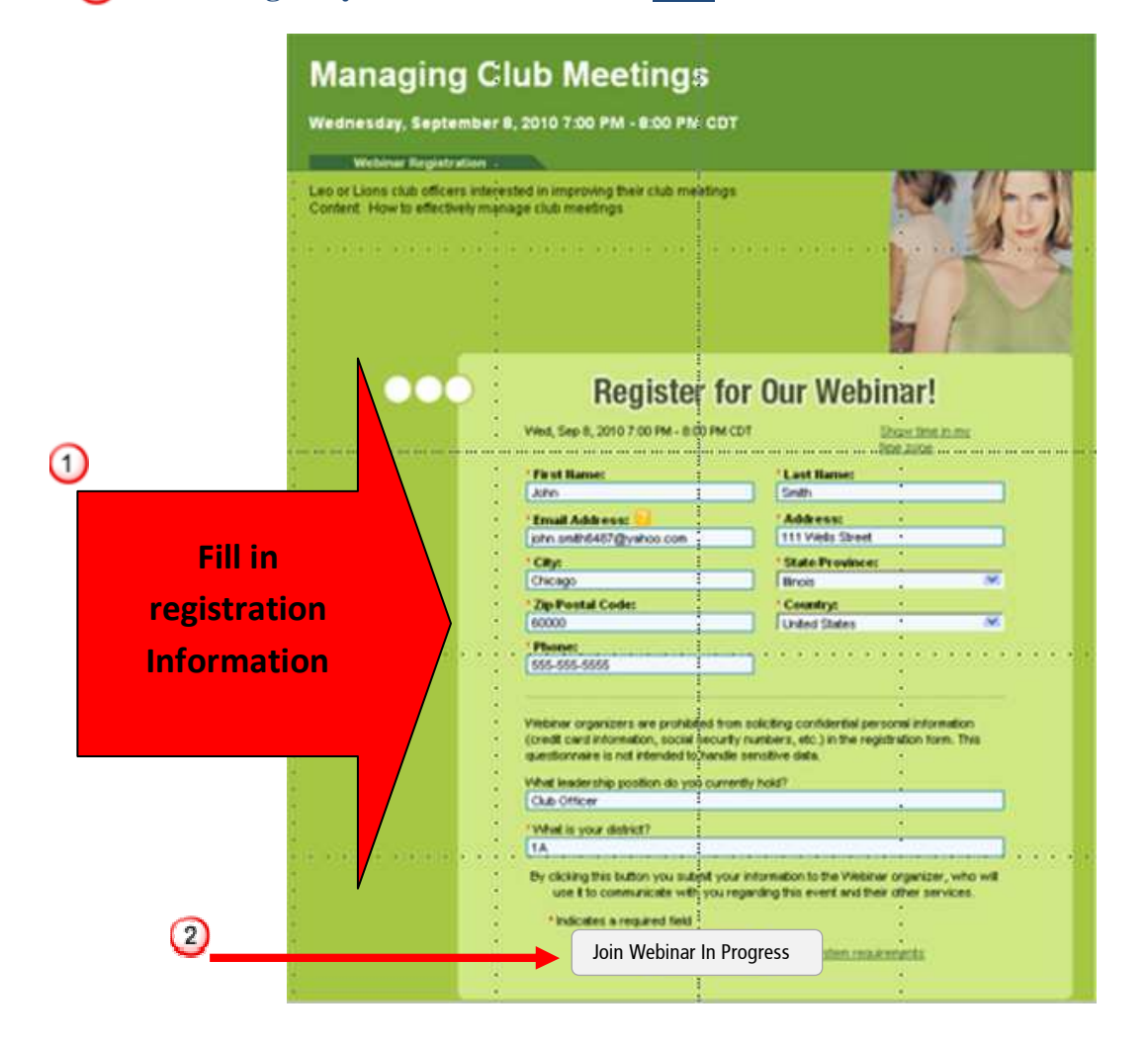

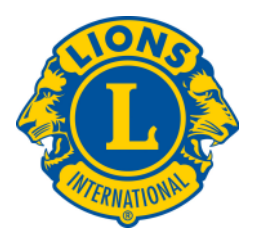

2. On the day of the webinar please register 10 minutes prior to the webinar start time. After clicking Join Webinar in Progress the following screen will appear.

| Joi                 | ing Webinar                                                                                                    |  |
|---------------------|----------------------------------------------------------------------------------------------------|--|
| You<br>while<br>and | on't need to purchase GoToMeeting or sign up for a trial to join a meeting. Please wait a few seconds<br>GoToMeeting downloads automatically. Then click "Yes" or "Always" to accept the security credentials<br>llow the prompts for further instructions. |  |
|                     | Click "Yes" or "Always" if prompted.                                                                                                    |  |
|                     | Launch successful.                                                                                                    |  |
|                     |                                                                                                    |  |
| <b>&gt;&gt;&gt;</b> | <b>Need Help?</b><br>If GoToMeeting does not start within one minute, <u>manually download the software</u> and click "Run" or<br>"Open" when prompted. (You may be asked twice.)                                                                           |  |
| >>>                 | Want to host online meetings and Webinars yourself? (Or know someone who might?)<br>Try GoToWebinar Free for 30 Days – or – <u>Send a Friend a Free Trial</u>                                                                                               |  |

- 3. Please be patient once this screen appears. It may take a moment for the webinar to load.
- 4. Once loaded you will see the main screen and the control panel. The webinar will begin shortly!

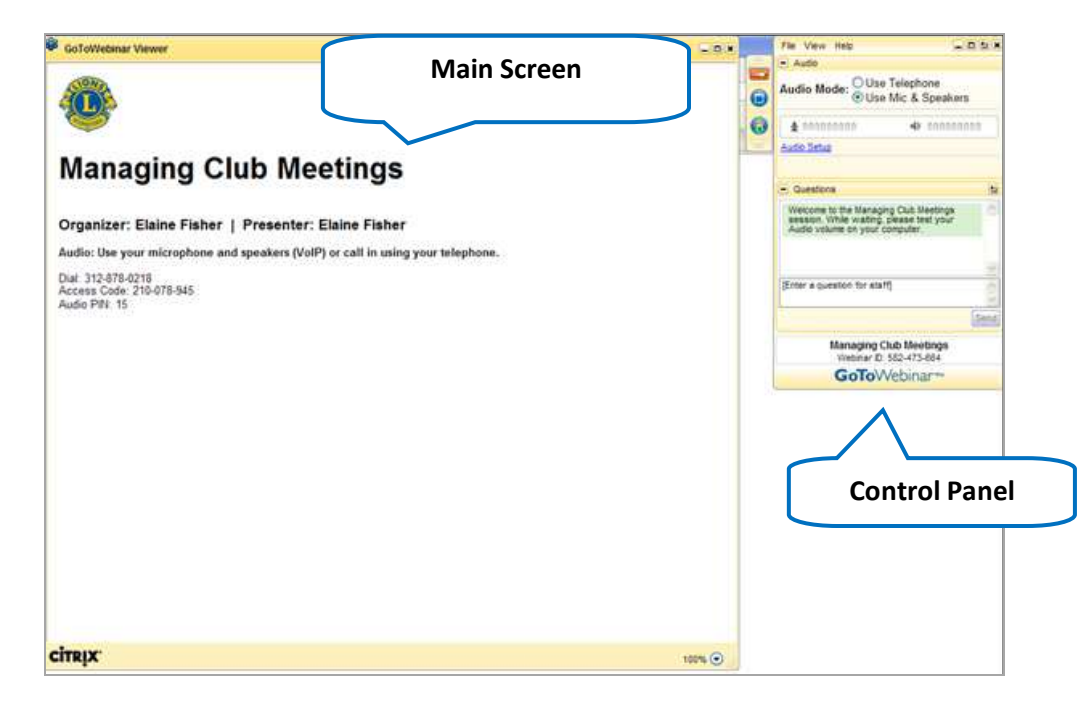

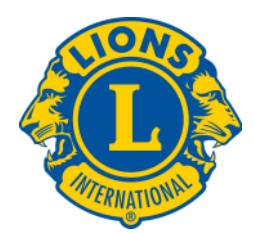

# **To Check your Audio Connection**

#### Micophone and Speakers (headset):

Once you have logged in to the online training, you can test your audio connection while waiting for the training to start.

1. Click on the Audio Setup in the Audio Pane of the Control Panel. This opens a new window (see #2)

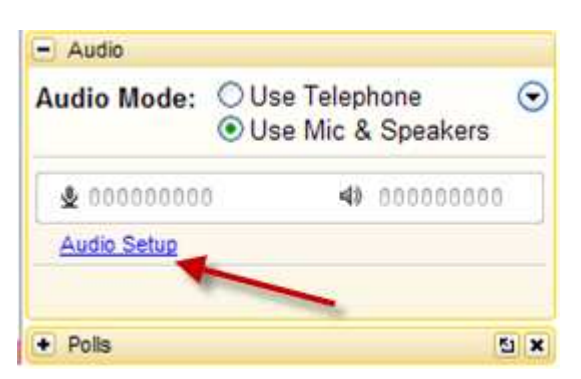

2. Check that your headset is selected for Microphone Setup and Speaker Setup. Next, speak into the microphone to check the audio output. Next, click "Play Sound" to check the speakers.

| Category                                                                                         | Audo                                                                                                    |                                                                                                    |
|--------------------------------------------------------------------------------------------------|----------------------------------------------------------------------------------------------------|----------------------------------------------------------------------------------------------------|
| Start Up<br>General<br>Meetings<br>Webinars<br>Recording<br>Integrations<br>Connection<br>Aution | You will not be heard while testing your mic or speakers.                                                                                                    | The meter will light up<br>green when you speak to<br>indicate the microphone<br>is working                          |
|                                                                                                  | Speakers Setup Select a device and click Play Sound to test:      Logtech US8 Headset      Click Play Sound and verify you can hear it playing from your speakers.      Play Sound      Mute                                                                                                    | The meter will light up green<br>when you click <mark>"Play Sound"</mark><br>to indicate the speakers are<br>working |
|                                                                                                  | A Ivanced  A Ivanced A Ivanced A Ivanced A |                                                                                                    |

\*\* For MAC users the images may look slightly different, but testing the audio is done the same.

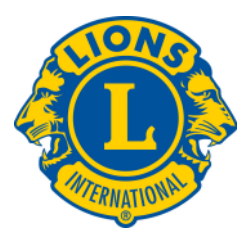

### To Log on Via Telephone:

Upon logging in using the link emailed to you (ex: <u>https://www.gotowebinar.com/register/831486769</u>):

1. Click on the Use Telephone option in the Audio Pane on the control panel.

| Audio Mode:      | <ul> <li>Use Telephone</li> <li>Use Mic &amp; Speakers</li> </ul> |
|------------------|-------------------------------------------------------------------|
| Access<br>Audio  | Dial: (805) 879-4135<br>Code: 105-748-644<br>PIN: 74              |
| If you're alread | dy on the call, press #74# now.                                   |

2. Next, dial in using the phone number provided, and enter the Access Code and Pin Number as instructed.

**\*\*\***Please note, participants will be muted at the start of each online training session. Participants will be unmuted as necessary when asked to verbally participate during the session.